## 研究成果公開発表(B)(「収支簿(様式B-51-10)」提出方法)

## 電子申請システム 実績報告情報の入力画面

①「収支簿(様式B-51-10)」、補助金専用口座の預金通帳の写し(表紙、明細の全ページ) 及び、事業遂行に当たり作成したプログラム、予稿集、リーフレット等をPDFファイルまたはZIP ファイルの1つのファイルにし、保存する。

②実績報告情報の入力画面、別紙ファイル登録より、①で保存したファイルを選択し、登録ボタンを 押下。

③次へ進むと実績報告書のPDFおよび②で登録した関係資料のZIPファイルが生成される。

| JSPS                                                                                     |                                                           |                                                                                                    |                                                                                                    |
|------------------------------------------------------------------------------------------|-----------------------------------------------------------|----------------------------------------------------------------------------------------------------|----------------------------------------------------------------------------------------------------|
| 料研費電子甲請シス                                                                                | 74                                                        |                                                                                                    | C クアウト     C クアウト     C クアウト     C ク     C ク |
| <u>課題管理</u> ≥実績報告作成()                                                                    | 実績報告情報の入力)                                                | >処理中>実績報告書確認)                                                                                                    |                                                                                                    |
| 実績報                                                                                      | 告情報の入力                                                    | (研究成果公開発表(B))                                                                                                    |                                                                                                    |
| <注意事項>                                                                                   |                                                           |                                                                                                    |                                                                                                    |
| <ul> <li>表示されている主</li> <li>*のついた項目は、</li> <li>誤りがなければ[-</li> <li>入力中に、一定に</li> </ul>     | 催団体情報、代表者名<br>必須の入力項目です。<br>→時保存をして次へ進む<br>間、ボタン操作をせず     | 、シンボジウム・学術講演会等名等に誤りがないかを確認してください。<br>ごJボタンをクリックしてください。<br>こおくと、セッションタイムアウトにより、入力した情報が保存されない場合があります。随時[一時保存]ボタン:<br>ひくしってし、レーンセーンが出た。場合は、「第二年時4の」で家中した」。2015年4月まで「第1月」にで第4日で、 | をクリックし                                                                                                    |
| ・ 複数ウィンドウ(著                                                                              | 数タブ)を開いて利用                                                | マイムノントのエンニシッピーンが出た場合があります。複数ウィンドウでのご利用は控えてください。<br>すると、システムが正常に動作しない場合があります。複数ウィンドウでのご利用は控えてください。                                                                            |                                                                                                    |
| 20                                                                                       | XX年度科学研究                                                  | 咒費助成事業(科学研究費補助金)(研究成果公開促進費)実績報告書                                                                                                    |                                                                                                    |
| 主催団体                                                                                     |                                                           |                                                                                                    |                                                                                                    |
|                                                                                          | 所在地                                                       | 〒123-4567<br>(住所)東京都〇〇区〇〇2-5-1                                                                                                    |                                                                                                    |
|                                                                                          | 名称                                                        | 一般財団法人 〇〇〇学会                                                                                                    |                                                                                                    |
| ft                                                                                       | 表者職名                                                      | 会長                                                                                                    |                                                                                                    |
| ft ft                                                                                    | 表者氏名                                                      | (フリガナ)コウフ タロウ                                                                                                    |                                                                                                    |
|                                                                                          |                                                           | (漢字)交付 太郎                                                                                                    |                                                                                                    |
|                                                                                          | 課題番号                                                      | 22H12345                                                                                                    |                                                                                                    |
| 研究成果                                                                                     | 公開促進費目名                                                   | 研究成果公開発表(B)                                                                                                    |                                                                                                    |
| ジン<br>学術                                                                                 | /ポジウム・<br>講演会等名                                           | ▽▽の□□□□□に関する研究                                                                                                    |                                                                                                    |
|                                                                                          |                                                           |                                                                                                    |                                                                                                    |
| -                                                                                        | -                                                         | 「「「「「「「「」」」」」「「」」」」「「」」」」「「」」」」「「」」」」「「」」」」                                                                                                    | トリ参昭ボタンたち                                                                                                    |
|                                                                                          | $\sim$                                                    |                                                                                                    | トリシ派ハノノとア                                                                                                    |
| $\sim$                                                                                   | $\sim$                                                    |                                                                                                    | ルまにはZIPノアイ                                                                                                    |
|                                                                                          |                                                           | ルを選択し、登録7                                                                                                    | ドタンを押下してく                                                                                                    |
|                                                                                          |                                                           | ださい                                                                                                    |                                                                                                    |
| 別紙ファイル                                                                                   | / 登録                                                      |                                                                                                    |                                                                                                    |
| 222 Higher 2 - 1 - 2 - 1 - 2 - 1 - 2 - 1 - 2 - 1 - 2 - 1 - 2 - 1 - 2 - 1 - 2 - 1 - 2 - 2 | 12.14                                                     |                                                                                                    |                                                                                                    |
|                                                                                          |                                                           | 添付ファイル項目 ファイル登録/登録済みファイ<br>ロード                                                                                                    | (ルダウン                                                                                                    |
| ①収支簿(様式B-51-10<br>び関係書類                                                                  | )及                                                        | ● 登録                                                                                                    |                                                                                                    |
| 別紙ファイルについ                                                                                | て、当該年度の様式                                                 | であるかどうか必ず確認してください。                                                                                                    |                                                                                                    |
| <ul> <li>別紙ファイルを修正</li> <li>別紙ファイルについ</li> <li>別紙ファイル様式の</li> </ul>                      | E 9 る場合は、修正済<br>いては PDF、zipファイル<br>の余白設定を変更す <sup>、</sup> | はのの別紙ファイルを増けしなおしてくたさい。<br>」を選択することができます。<br>ると、エラーとなる場合がありますので、余白設定は変更しないでください。                                                                                              |                                                                                                    |
|                                                                                          | ー時保存をして                                                   | 欠へ進む 一時保存 保存せずに戻る                                                                                                    |                                                                                                    |
|                                                                                          |                                                           |                                                                                                    | ×ログアウト                                                                                                    |

## 電子申請システム 実績報告情報の入力画面

①「**収支簿(様式B-51-10**)」、補助金専用口座の預金通帳の写し(表紙、明細の全ページ) 及び、事業遂行に当たり作成したプログラム、予稿集、リーフレット等をPDFファイルまたはZIP ファイルの1つのファイルにし、保存する。

②実績報告情報の入力画面、別紙ファイル登録より、①で保存したファイルを選択し、登録ボタンを 押下。

③次へ進むと実績報告書のPDFおよび②で登録した関係資料のZIPファイルが生成される。

| PS<br>研費電子申請システム                                                                                                    |                                                                                                    |
|----------------------------------------------------------------------------------------------------|----------------------------------------------------------------------------------------------------|
| 理>実績報告作成( <b>実績報告情報の入</b> ナ                                                                                                    | 1) > 如理中 > 実誠報告書確認)                                                                                                    |
| 実績報告情報の入っ<br><sub>意事項&gt;</sub>                                                                                                 | カ(研究成果公開発表(C))                                                                                                    |
| 表示されている主催団体情報、代表者<br>*のついた項目は必須の人力項目です。<br>誤いがなければ一時保存をして次へ追<br>人力中に、一定時間、ボタノ操作をせっ<br>て情報を保存して下さい。もし、セッショ<br>複数ウィンドク(複数タブ)を開いて利 | 名、国際シンボジウム・国際会議等名等に誤りがないかを確認してください。<br>「<br>「<br>「<br>む」ボタンをクリックしてください。<br>」<br>「こちくと、セッションタイムアウトにより、入力した情報が保存されない場合があります。随時「一時保存」ボタンをクリックし<br>ンタイムアウトのエラーメッセージが出た場合は、「電子申請のご案内」ページの「よくあるご質問」をご参照下さい。<br>用すると、システムが正常に動作しない場合があります。複数ウィンドウでのご利用は控えてください。 |
| 20次年度科学研                                                                                                    | 究費助成事業(科学研究費補助金)(研究成果公開促進費)実績報告書                                                                                                    |
| 主催団体                                                                                                    |                                                                                                    |
| 所在地                                                                                                    | 〒123-4587<br>(住所)東京都〇〇区〇〇2-5-1                                                                                                    |
| 名称                                                                                                    |                                                                                                    |
| 代表者職名                                                                                                    | 会長                                                                                                    |
| 代末老氏々                                                                                                    | (フリガナ)コウフ タロウ                                                                                                    |
|                                                                                                    | (漢字)交付 太郎                                                                                                    |
| 課題番号                                                                                                    | 22H12345                                                                                                    |
| 研究成果公開促進費目名                                                                                                    | 研究成果公開発表(C)                                                                                                    |
| 国際シンボジウム・国際会話                                                                                                    | ▲ ママの□□□□□に関する研究                                                                                                    |
| 実施主団体(支部等)                                                                                                    | (団体名称)00000学会関東支部<br>(代表者職名)支部長                                                                                                    |
|                                                                                                    | NILAGALLEROOCOCOCOCOCOCOCOCOCOCOCOCOCOCOCOCOCOCO                                                                                                    |
| 別紙ファイル登録                                                                                                    |                                                                                                    |
|                                                                                                    | 添付ファイル項目 ファイル登録/登録済みファイルダウン<br>ロード                                                                                                    |
| 支簿(様式B-51-10)及<br>係書類                                                                                                    |                                                                                                    |
| 別紙ファイルについて、当該年度の<br>別紙ファイルを修正する場合は、修正<br>別紙ファイルについてはPDF、zpファー<br>別紙ファイルについてはPDF、zpファー<br>別紙ファイル様式の余白設定を変更                       | <mark>転であるかどうか必ず確認してください。</mark><br>済みの別紙ファイルを選択しなおしてください。<br>イルを選択することができます。<br>すると、エラーとなる場合がありますので、余白設定は変更しないでください。                                                                                                    |
| → 一時保存をし                                                                                                    | て次へ進む                                                                                                    |
|                                                                                                    |                                                                                                    |